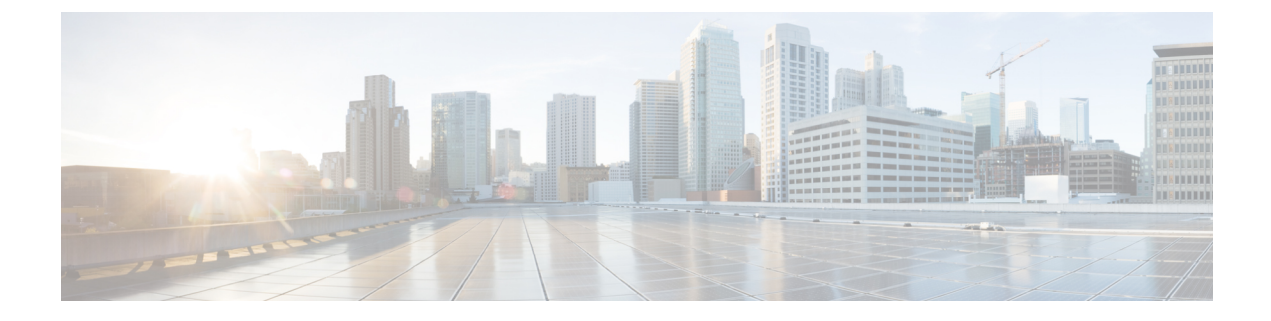

# AP 電源および LAN 接続

- •イーサネット経由の電源供給(1ページ)
- Cisco Discovery Protocol  $(5 \sim :)$
- Cisco Aironet 700 シリーズ アクセス ポイント (14 ページ)

# イーサネット経由の電源供給

## Power over Ethernet の設定(GUI)

#### 手順

- **ステップ1** [Wireless] > [Access Points] > [All APs] の順に選択して、目的のアクセス ポイントの名前を選 択します。
- ステップ2 [Advanced] タブを選択して、[All APs >Details for] ([Advanced]) ページを開きます。

[PoE Status] テキスト ボックスに、アクセス ポイントが動作している電力レベル([High (20 W)]、[Medium (16.8 W)]、または [Medium (15.4 W)])が表示されます。このテキストボックスは設定できません。コントローラによりアクセスポイントの電源が自動検出され、ここにその電力レベルが表示されます。

(注) このテキストボックスは、PoEを使用して電力供給している1250シリーズアクセスポイントにのみ適用されます。アクセスポイントの電力レベルが低いかどうかを判断する方法は、ほかに2つあります。1つめは、[802.11a/n/ac (または802.11b/g/n) Cisco APs]>[Configure]ページの[Tx Power Level Assignment] セクションに表示される「Due to low PoE, radio is transmitting at degraded power」というメッセージです。2つめは、[Trap Logs] ページのコントローラのトラップログに表示される「PoE Status: degraded operation」というメッセージです。

ステップ3 次のいずれかの操作を行います。

•アクセスポイントが高出力の 802.3af Cisco スイッチによって給電されている場合は、 [Pre-standard 802.3af switches] チェックボックスをオンにします。これらのスイッチは従来 の 6 ワットを超える電力を供給しますが、Intelligent Power Management (IPM) 機能をサポートしません。

- パワーインジェクタから電力が供給されている場合は、[Pre-standard 802.3af switches] チェックボックスをオフにします。これはデフォルト値です。
- ステップ4 付属のスイッチが IPM をサポートしておらず、パワーインジェクタが使用されている場合は、 [Power Injector State] チェックボックスをオンにします。付属のスイッチが IPM をサポートし ている場合、このチェックボックスをオンにする必要はありません。
- ステップ5 前の手順で [Power Injector State] チェックボックスをオンにした場合、[Power Injector Selection] パラメータおよび [Injector Switch MAC Address] パラメータが表示されます。Power Injector Selection パラメータは、パワーインジェクタが過失によりバイパスされた場合にスイッチポー トが突発的に過負荷にならないよう保護します。ドロップダウンリストから次のオプションの いずれかを選択して、必要な保護のレベルを指定します。
  - •[Installed]:現在接続されているスイッチポートのMACアドレスを点検して記憶し、パ ワーインジェクタが接続されていることを想定します。ネットワークに従来のシスコ6W スイッチが装備されていて、再配置されたアクセスポイントを強制的にダブルチェックし たときに発生する可能性のある過負荷を避けたい場合に、このオプションを選択します。

スイッチのMACアドレスを設定する場合は、[Injector Switch MAC Address] テキストボックスにMACアドレスを入力します。アクセスポイントにスイッチのMACアドレスを検知させる場合は、[Injector Switch MAC Address] テキストボックスは空白のままにします。

- (注) アクセスポイントが再配置されるたびに、新しいスイッチポートのMACアドレスは記憶したMACアドレスとの一致に失敗し、アクセスポイントは低電力モードのままになります。その場合、パワーインジェクタの存在を物理的に検証し、このオプションを再選択して新しいMACアドレスを記憶させます。
- •[Override]:このオプションにより、アクセスポイントは最初にMACアドレスの一致を検証しなくても、高電力モードで稼働できます。ネットワークに、12Wアクセスポイントへ直接接続すると過負荷を発生する可能性のある、従来のシスコ6Wスイッチが装備されていない場合には、このオプションを選択できます。このオプションのメリットは、アクセスポイントを再配置した場合、設定しなおさずに高電力モードで稼働を継続できることです。このオプションのデメリットは、アクセスポイントが直接6Wスイッチへ接続されていると、過負荷が発生することです。
- ステップ6 [Apply] をクリックします。
- ステップ7 デュアル無線 1250 シリーズ アクセス ポイントを所有しており、無線のうちの1つを無効にして他方の無線に最大電力を供給する場合の手順は次のとおりです。
  - a) [Wireless] > [Access Points] > [Radios] > [802.11a/n//ac] または [802.11b/g/n] を選択して、 [802.11a/n/ac (または 802.11b/g/n) Radios] ページを開きます。
  - b) 無効にする無線の青いドロップダウンの矢印の上にカーソルを置いて、[Configure]を選択 します。
  - c) [802.11a/n/ac(または 802.11b/g/n)Cisco APs > Configure] ページで、[Admin Status] ドロッ プダウン リストから [Disable] を選択します。
  - d) [Apply] をクリックします。

e) 手動でアクセス ポイントをリセットして、変更を適用します。

ステップ8 [Save Configuration] をクリックします。

## Power over Ethernet の設定 (CLI)

コントローラの CLI を使用して PoE を設定し、設定内容を表示するには、次のコマンドを使用します。

ネットワークに、12Wアクセスポイントへ直接接続すると過負荷を発生する可能性のある、従来のシスコ6Wスイッチが装備されている場合には、次のコマンドを入力します。

config ap power injector enable  $\{Cisco AP \mid all\}$  installed

アクセスポイントは、パワーインジェクタがこの特定のスイッチポートに接続されていることを記憶します。アクセスポイントを再配置する場合、新しいパワーインジェクタの存在を検証した後で、このコマンドを再度実行する必要があります。

- (注) このコマンドを入力する前に、CDPが有効化されていることを確認します。有効になっていない場合、このコマンドは失敗します。
- 次のコマンドを入力して、安全確認の必要をなくし、アクセスポイントをどのスイッチ ポートにも接続できるようにします。

config ap power injector enable {*Cisco AP* | all} override

ネットワークに、12Wアクセスポイントに直接接続すると過負荷を発生する可能性のあ る従来のシスコ6Wスイッチが装備されていない場合は、このコマンドを使用できます。 アクセスポイントは、パワーインジェクタが常に接続されていることを前提としていま す。アクセスポイントを再配置した場合も、パワーインジェクタの存在を前提とします。

 ・接続スイッチポートのMACアドレスがわかっていて、[Installed] オプションを使用して 自動的に検出しない場合は、次のコマンドを入力します。

config ap power injector enable {Cisco AP | all} switch port mac address

・デュアル無線1250シリーズアクセスポイントを所有しており、無線のうちの1つを無効にして他方の無線に最大電力を供給する場合は、次のコマンドを入力します。

config {802.11a | 802.11b} disable *Cisco\_AP* 

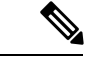

(注) 手動でアクセスポイントをリセットして、変更を適用する必要が あります。

・次のコマンドを入力して、特定のアクセスポイントの PoE 設定を表示します。

#### show ap config general Cisco\_AP

以下に類似した情報が表示されます。

アクセスポイントが最大電力で動作していない場合、[Power Type/Mode] テキストボック スには、「degraded mode」と表示されます。

・次のコマンドを入力して、コントローラのトラップログを表示します。

#### show traplog

アクセスポイントが最大電力で動作していない場合は、トラップには「PoE Status: degraded operation」が含まれます。

 次のコマンドを入力して、Power over Ethernet (PoE)を搭載したシスコ準規格15-Wスイッ チでアクセスポイントに電源を投入できます。

config ap power pre-standard {enable | disable} {all | Cisco AP}

シスコ準規格 15-W スイッチは Intelligent Power Management (IPM) をサポートしていませんが、標準アクセスポイントに十分な電力を供給できます。次のシスコ準規格 15-W スイッチを使用できます。

- WS-C3550、WS-C3560、WS-C3750
- C1880
- 2600、 2610、 2611、 2621、 2650、 2651
- 2610XM、2611XM、2621XM、2650XM、2651XM、2691
- 2811、 2821、 2851
- 3631-telco, 3620, 3640, 3660
- 3725、3745
- 3825、 3845

アクセスポイントがシスコ準規格 15-W スイッチにより電力供給されている場合、全機能 を使用するには、このコマンドの enable バージョンが必要です。アクセスポイントが IPM スイッチまたはパワー インジェクタを使用して電力を供給するか、またはアクセスポイ ントが上記 15-W スイッチの1つを使用しない場合は使用しても安全です。

無線の動作ステータスが「Down」になっていて「Up」にする場合、このコマンドが必要 になることがあります。show msglog コマンドを入力して、PoE 障害を示す次のエラー メッセージを探します。 Apr 13 09:08:24.986 spam\_lrad.c:2262 LWAPP-3-MSGTAG041: AP 00:14:f1:af:f3:40 is unable to verify sufficient in-line power. Radio slot 0 disabled.

## AP の有用性の表示 (AP CLI)

このセクションには、有用性パラメータを表示するために使用できる、Cisco Wave 2 AP でサ ポートされている CLI が一覧表示されています。

#### 手順

・次のコマンドを入力して、アンテナから記録された最後の電力レベル(アンテナ RSSI ごと)を表示します。

show controllers dot11Radio radio(0-1) antenna

次のコマンドを入力して、クライアントの詳細(レート選択、ストリームなど)を表示します。

show controllers dot11Radio radio(0-1) client MAC-address

# **Cisco Discovery Protocol**

## Cisco Discovery Protocol の設定について

Cisco Discovery Protocol (CDP) は、すべてのシスコ製の機器で実行されるデバイス ディスカ バリ プロトコルです。CDP を使用して有効化されたデバイスは、近隣のデバイスにその存在 を認識させるためにインターフェイスの更新をマルチキャスト アドレスに周期的に送信しま す。

周期的な送信の間隔のデフォルト値は 60 秒で、アドバタイズされた有効期間のデフォルト値 は 180 秒です。最新の2番目のバージョンのプロトコルである CDPv2 は、新しい Time Length Value (TLV)が導入されるとともに、従来よりも迅速なエラー追跡を可能にするレポートメ カニズムを備えており、ダウンタイムが短縮されます。

(注) CDPはシスコ以外のスイッチとネットワーク要素でサポートされていないため、シスコ以外の スイッチに接続するときは、コントローラとアクセスポイント上で Cisco Discovery Protocol を 無効にすることをお勧めします。

## Cisco Discovery Protocol の設定の制約事項

・CDPv1 および CDPv2 は次のデバイスでサポートされています。

- Cisco 2504 WLC
- Cisco 3504 WLC
- Cisco 5508 WLC
- Cisco 5520 WLC
- Cisco 8510 WLC
- Cisco 8540 WLC
- CAPWAP が有効化されているアクセス ポイント
- Cisco 2504 WLC に直接接続されたアクセス ポイント

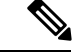

- (注) Intelligent Power Management 機能を使用するには、Cisco 2504 ワイ ヤレスコントローラでCDPv2を有効にしておく必要があります。
   CDP v2 は、デフォルトで有効になっています。
- CDPv1とCDPv2のサポートにより、ネットワーク管理アプリケーションは、シスコデバイスを検出できるようになります。
- 次の TLV は、コントローラとアクセス ポイントの両方でサポートされています。
  - Device-ID TLV(0x0001):コントローラ、アクセスポイント、または CDP ネイバーのホスト名。
  - Address TLV(0x0002): コントローラ、アクセスポイント、または CDP ネイバーの IP アドレス。
  - Port-ID TLV(0x0003): CDP パケットが送信されるインターフェイス名。
  - Capabilities TLV(0x0004):デバイスの機能。コントローラから送信されるこのTLVの値は Host: 0x10、アクセスポイントから送信されるこのTLVの値は Transparent Bridge: 0x02です。
  - Version TLV(0x0005): コントローラ、アクセス ポイント、または CDP ネイバーの ソフトウェア バージョン。
  - Platform TLV(0x0006): コントローラ、アクセス ポイント、または CDP ネイバー のハードウェア プラットフォーム。
  - Power Available TLV(0x001a):使用可能な電力量。デバイスが適切な電力設定をネ ゴシエートし、選択するために、給電側機器から送信されます。
  - Full/Half Duplex TLV(0x000b): CDP パケットが送信されるイーサネット リンクの 全二重または半二重モード。
- •次のTLVは、アクセスポイントでのみサポートされます。
  - Power Consumption TLV(0x0010): アクセス ポイントが消費する電力の最大量。

- Power Request TLV(0x0019):ネットワーク電力の供給側と適切な電力レベルをネゴ シエートするために給電可能デバイスから送信される電力量。
- CDP から供給された電力があるスイッチは、CDP とのみ供給関係を続けます。逆の場合はLLDP とのみ続けます。(CSCvg86156)
- CDP 設定をコントローラで変更しても、コントローラに接続されているアクセスポイントの CDP 設定は変更されません。各アクセスポイントに対して個別に CDP を有効または 無効にする必要があります。
- ・すべてまたは特定のインターフェイスおよび無線に対して CDP の状態を有効または無効 にできます。この設定は、すべてのアクセス ポイントまたは特定のアクセス ポイントに 適用できます。
- 各種インターフェイスおよびアクセスポイントに対して想定される動作は次のとおりです。
  - ・屋内(非屋内メッシュ)アクセスポイント上の無線インターフェイスでは、CDPは 無効になります。
  - ・非メッシュアクセスポイントでは、それらがコントローラに join している場合、無 線インターフェイス上で CDP は無効になります。前のイメージで CDP がサポートさ れていた AP には、永続的な CDP 設定が使用されます。
  - ・屋内メッシュアクセスポイント上とメッシュアクセスポイント上の無線インター フェイスでは、CDPは有効になります。
  - メッシュアクセスポイントでは、それらがコントローラに join している場合、無線 インターフェイス上で CDP が有効になります。前のイメージで CDP がサポートされ ていたアクセスポイントには、永続的な CDP 設定が使用されます。無線インターフェ イスの CDP 設定は、メッシュ AP に対してだけ適用されます。

## Cisco Discovery Protocol の設定

### Cisco Discovery Protocol の設定(GUI)

手順

- ステップ1 [Controller] > [CDP] > [Global Configuration] の順に選択して [CDP > Global Configuration] ページ を開きます。
- ステップ2 コントローラ上で CDP を有効にする場合は [CDP Protocol Status] チェックボックスをオンにし ます。この機能を無効にする場合は、オフにします。デフォルト値はオンです。
  - (注) この機能の有効化と無効化は、すべてのコントローラポートに適用されます。

- ステップ3 [CDP Advertisement Version] ドロップダウン リストから、コントローラでサポートされている CDP の最新バージョン ([v1] または [v2])を選択します。デフォルト値は [v1] です。
- **ステップ4** [Refresh-time Interval] テキストボックスに、CDP メッセージが生成される間隔を入力します。 範囲は 5 ~ 254 秒で、デフォルト値は 60 秒です。
- **ステップ5** [Holdtime] テキスト ボックスに、生成された CDP パケットの中の存続可能時間値としてアド バタイズされる時間の長さを入力します。範囲は10~255秒で、デフォルト値は180秒です。
- ステップ6 [Apply] をクリックして、変更を確定します。
- ステップ7 [Save Configuration] をクリックして、変更を保存します。
- ステップ8 次のいずれかの操作を行います。
  - ・特定のアクセスポイントで CDP を有効または無効にする手順は、次のとおりです。
     [Wireless]>[Access Points]>[All APs] の順に選択して、[All APs] ページを開きます。
     目的のアクセスポイントのリンクをクリックします。

[Advanced] タブを選択して、[All APs > Details for] ([Advanced]) ページを開きます。

このアクセスポイントで CDP を有効にする場合は [Cisco Discovery Protocol] チェックボッ クスをオンにします。この機能を無効にする場合は、オフにします。デフォルト値はイ ネーブルです。

- (注) ステップ2でCDPを無効していた場合、コントローラCDPが無効になっている ことを示すメッセージが表示されます。
- ・次の手順に従って、特定のイーサネットインターフェイス、無線、またはスロットに対して CDP を有効にします。

[Wireless] > [Access Points] > [All APs] の順に選択して、[All APs] ページを開きます。

目的のアクセスポイントのリンクをクリックします。

[Interfaces] タブを選択し、[CDP Configuration] セクションで無線またはスロットの対応す るチェックボックスをオンにします。

- (注) 無線に対する設定は、メッシュアクセスポイントにだけ適用されます。[Apply] をクリックして、変更を確定します。
- このコントローラに現在アソシエートされているすべてのアクセスポイントで CDP を有効または無効にする手順は、次のとおりです。

[Wireless]>[Access Points]>[Global Configuration]の順に選択して[Global Configuration]ページを開きます。

コントローラにアソシエートされているすべてのアクセス ポイントで CDP を有効にする には、[CDP State] チェックボックスをオンにします。すべてのアクセス ポイントで CDP を無効にするには、オフにします。デフォルト値はオンです。特定のイーサネット イン ターフェイス、無線、またはスロットのチェックボックスをオンにすることで、それらに 対する CDP を有効にできます。この設定は、コントローラにアソシエートされているす べてのアクセス ポイントに適用されます。 [Apply] をクリックして、変更を確定します。

**ステップ9** [Save Configuration] をクリックして、変更を保存します。

### Cisco Discovery Protocol の設定 (CLI)

#### 手順

ステップ1 次のコマンドを入力して、コントローラ上で CDP を有効または無効にします。

### config cdp {enable | disable}

CDP はデフォルトで有効になっています。

ステップ2 次のコマンドを入力して、CDP メッセージが生成される間隔を指定します。

#### config cdp timer seconds

範囲は5~254秒で、デフォルト値は60秒です。

**ステップ3** 次のコマンドを入力して、生成された CDP パケットの中の存続可能時間値としてアドバタイズされる時間の長さを指定します。

#### config cdp holdtime seconds

範囲は10~255秒で、デフォルト値は180秒です。

**ステップ4** 次のコマンドを入力して、コントローラでサポートされる最高の CDP バージョンを指定します。

config cdp advertise {v1 | v2}

デフォルト値は [v1] です。

**ステップ5** config ap cdp {enable | disable} all コマンドを入力して、コントローラに join しているすべての アクセス ポイント上で CDP を有効または無効にします。

> config ap cdp disable all コマンドは、コントローラに join しているすべてのアクセス ポイント および今後 join するすべてのアクセス ポイントの CDP を無効にします。CDP は、コントロー ラまたはアクセス ポイントのリブート後も現在と将来のアクセス ポイントで無効のままにな ります。CDP を有効にするには、config ap cdp enable all コマンドを入力します。

- (注) コントローラに join しているすべてのアクセス ポイントで CDP を有効にした後、ステップ6のコマンドを使用して個々のアクセス ポイントで CDP を無効にした後再び 有効にできます。コントローラに join されたすべてのアクセス ポイントで CDP を無 効にした後は、個々のアクセス ポイントで CDP を有効にし、無効にすることはできません。
- ステップ6 次のコマンドを入力して、特定のアクセス ポイントで CDP を有効または無効にします。

config ap cdp {enable | disable} Cisco\_AP

**ステップ1** 次のコマンドを入力して、特定またはすべてのアクセスポイントで特定のインターフェイスに CDP を設定します。

config ap cdp {ethernet | radio} interface number slot id { enable | disable } {all |Cisco AP}

- (注) config ap cdp コマンドを使用して無線インターフェイスに CDP を設定した場合、その 設定はメッシュ アクセス ポイントにしか適用されないことを示す警告メッセージが 表示されます。
- **ステップ8**次のコマンドを入力して、変更を保存します。

save config

## Cisco Discovery Protocol 情報の表示

### Cisco Discovery Protocol 情報の表示(GUI)

#### 手順

- **ステップ1** [Monitor] > [CDP] > [Interface Neighbors] の順に選択して、[CDP > Interface Neighbors] ページを 開きます。
  - このページには、次の情報が表示されます。
    - CDP パケットが受信されたコントローラ ポート
    - •各 CDP ネイバーの名前
    - •各 CDP ネイバーの IP アドレス
    - CDP パケットの送信に各 CDP ネイバーが使用するポート
    - 各 CDP ネイバーエントリの有効期限までの残り時間(秒)
    - 各 CDP ネイバーの機能は、R:ルータ、T:転送ブリッジ、B:ソースルートブリッジ、S:スイッチ、H:ホスト、I:IGMP、r:リピータ、M:リモート管理デバイスとして表示されます。
    - •各 CDP ネイバー デバイスのハードウェア プラットフォーム
- ステップ2 目的のインターフェイスネイバーの名前をクリックして、各インターフェイスのCDPネイバーの詳細情報を表示します。[CDP > Interface Neighbors > Detail] ページが表示されます。

このページには、次の情報が表示されます。

- CDP パケットが受信されたコントローラ ポート
- CDP ネイバーの名前

- CDP ネイバーの IP アドレス
- CDP パケットの送信に CDP ネイバーが使用するポート
- •アドバタイズされている CDP バージョン (v1 または v2)
- ・CDP ネイバーエントリの有効期限までの残り時間(秒)
- CDP ネイバーの機能([Router]、[Trans Bridge]、[Source Route Bridge]、[Switch, Host]、 [IGMP]、[Repeater]、または [Remotely Managed Device])
- CDP ネイバー デバイスのハードウェア プラットフォーム
- CDP ネイバーで実行されているソフトウェア
- ステップ3 (注) Cisco Aironet 1830 シリーズまたは Cisco Aironet 1850 シリーズの AP が DHCP 経由で IP アドレスを受信しない場合、6.x.x.x の範囲のデフォルト IP アドレスが AP に割り 当てられます。接続されているスイッチで show cdp neighbor コマンドを実行すると、 AP の CDP ネイバー テーブル内のこの IP アドレスが表示されます。

DHCPの問題が解決された後(問題があった場合)、APにDHCPプールからIPアドレスが再度割り当てられます。

[AP Neighbors]を選択して、コントローラに接続されているすべてのアクセスポイントの CDP ネイバーのリストを表示します。[CDP AP Neighbors] ページが表示されます。

ステップ4 目的のアクセスポイントの [CDP Neighbors] リンクをクリックして、特定のアクセスポイントの CDP ネイバーのリストを表示します。[CDP > AP Neighbors] ページが表示されます。

このページには、次の情報が表示されます。

- •各アクセスポイントの名前
- 各アクセスポイントの IP アドレス
- •各 CDP ネイバーの名前
- •各 CDP ネイバーの IP アドレス
- •各 CDP ネイバーが使用するポート
- •アドバタイズされている CDP バージョン (v1 または v2)
- **ステップ5**目的のアクセスポイントの名前をクリックして、アクセスポイントの CDP ネイバーの詳細情報を表示します。[CDP > AP Neighbors > Detail] ページが表示されます。

このページには、次の情報が表示されます。

- •アクセスポイントの名前
- •アクセス ポイントの無線の MAC アドレス
- •アクセスポイントの IP アドレス
- •CDP パケットが受信されたインターフェイス

- •CDP ネイバーの名前
- CDP ネイバーの IP アドレス
- •CDP ネイバーが使用するポート
- •アドバタイズされている CDP バージョン (v1 または v2)
- •CDP ネイバーエントリの有効期限までの残り時間(秒)
- CDPネイバーの機能(R:ルータ、T:転送ブリッジ、B:ソースルートブリッジ、S:ス イッチ、H:ホスト、I:IGMP、r:リピータ、M:リモート管理デバイス)
- CDP ネイバー デバイスのハードウェア プラットフォーム
- ・CDP ネイバーで実行されているソフトウェア
- **ステップ6** [Traffic Metrics] を選択して、CDP トラフィック情報を表示します。[CDP > Traffic Metrics] ページが表示されます。
  - このページには、次の情報が表示されます。
    - ・コントローラで受信した CDP パケット数
    - コントローラから送信した CDP パケット数
    - ・チェックサムエラーが発生したパケット数
    - •メモリ不足のためにドロップされたパケット数
    - •無効なパケット数

## Cisco Discovery Protocol 情報の表示 (CLI)

#### 手順

ステップ1 次のコマンドを入力して、CDPのステータスを確認し、CDPプロトコル情報を表示します。

show cdp

**ステップ2**次のコマンドを入力して、すべてのインターフェイスのすべての CDP ネイバーのリストを確認します。

#### show cdp neighbors [detail]

オプションのdetail コマンドを指定すると、コントローラのCDPネイバーの詳細な情報が表示 されます。

- (注) このコマンドは、コントローラの CDP ネイバーのみを表示します。コントローラに アソシエートしているアクセス ポイントの CDP ネイバーは表示されません。アクセ スポイントごとの CDP ネイバーのリストを表示するコマンドは、この後で説明しま す。
- ステップ3 次のコマンドを入力して、データベース内のすべての CDP エントリを表示します。

#### show cdp entry all

**ステップ4** 次のコマンドを入力して、指定されたポートの CDP トラフィック情報(送受信されるパケット、CRC エラーなど)を表示します。

#### show cdp traffic

- **ステップ5** 次のコマンドを入力して、特定のアクセス ポイントの CDP ステータスを表示します。 show ap cdp ap-name *Cisco\_AP*
- **ステップ6**次のコマンドを入力して、このコントローラに接続されたすべてのアクセス ポイントの CDP ステータスを表示します。

show ap cdp all

- **ステップ1** 次のコマンドを入力して、特定のアクセスポイントのすべての CDP ネイバーのリストを表示 します。
  - show ap cdp neighbors ap-name Cisco AP
  - show ap cdp neighbors detail Cisco AP
    - (注) アクセス ポイントからコントローラに CDP ネイバー情報が送信されるのは、情報が変更されたときだけです。
- **ステップ8**次のコマンドを入力して、コントローラに接続されているすべてのアクセスポイントのすべての CDP ネイバーのリストを表示します。
  - show ap cdp neighbors all
  - show ap cdp neighbors detail all
    - (注) アクセスポイントからコントローラに CDP ネイバー情報が送信されるのは、情報が変更されたときだけです。

## CDP デバッグ情報の取得

- 次のコマンドを入力して、CDPパケットに関連したデバッグ情報を取得します。
   debug cdp packets
- ・次のコマンドを入力して、CDP イベントに関連したデバッグ情報を取得します。

debug cdp events

# Cisco Aironet 700 シリーズ アクセス ポイント

## Cisco 700 シリーズ アクセス ポイントに関する情報

The Cisco Aironet 700 シリーズは、コンパクトなアクセス ポイントで、安全で信頼性の高いワ イヤレス接続を提供します。主な特徴:

- ・2.4 GHz と 5 GHz に対応した同時デュアルバンド、デュアル無線。
- ・最適化されたアンテナおよび無線設計:レート対範囲を最適化するための一貫性のある ネットワーク送受信。
- ・無線リソース管理(RRM):自動自己回復機能により、RFの予測不可能性が最適化され、 デッドスポットが減少し、ハイアベイラビリティクライアントの接続が保護されます。
- Cisco BandSelect が混合クライアント環境における5GHzクライアント接続を強化します。
- •不正検出、wIPS、コンテキスト認識などの高度なセキュリティ機能。

## 設定の Cisco 700 シリーズ アクセス ポイント

Cisco 700 シリーズ アクセス ポイントには 4 つの LAN ポートがあります。これらのポートの 設定はフラッシュ上のファイルに保存されます。AP は再起動時にこの設定を取得します。AP はjoin後にこの情報をコントローラと共有し、コントローラに最新情報が表示されるようにし ます。

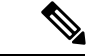

(注) コントローラが AP 上の既存の設定をすべて消去すると、AP は保存されたポート情報を削除 して、デフォルト設定を適用します。すべての LAN ポートがデフォルトで無効になっていま す。

### LAN ポートの有効化 (CLI)

#### 手順

- 次のコマンドを入力して、アクセスポイントのLANポートを有効または無効にします。
   config ap lan port-id {enable | disable } AP-NAME
- 次のコマンドを入力して、ポート情報を表示します。
   showap lan port-id *port-id AP-NAME*
- 次のコマンドを入力して、ポートの要約情報を表示します。
   showap lan port-summary *AP-NAME*

#### **702W LAN** ポートの有効化

リリース 7.6 では、イーサネット ポートの管理またはそれらの別々の VLAN への割り当ては サポートされません。すべてのポートが、AP のスイッチ ポートが設定されている同じアクセ ス VLAN にマッピングされます。または、ポートがトランクの場合は、ネイティブ VLAN に マッピングされます。リリース 8.0 以降は、ポートを有効または無効にして、必要に応じてそ れらを特定の VLAN にマッピングできます。これにより、トラフィックを無線ネットワーク と有線ネットワーク間だけでなく、4 つのイーサネット ポート間でも分離することができま す。

#### 手順

- **ステップ1** 次のコマンドを入力して、アクセス ポイントの LAN ポートを有効または無効にします。 config ap lan port-id *port-id* { enable | disable } *AP-NAME*
- **ステップ2** 次のコマンドを入力して、ポート ID を設定します。 Configap lan port-id *port-id AP-NAME*
- **ステップ3** 次のコマンドを入力して、アクセス VLAN を有効にします。 Configap lan enable accessvlan*vlan-id*
- **ステップ4** 次のコマンドを入力して、VLAN のポート ID を有効にします。 Configap lan enable accessvlan*port-id*
- ステップ5 次のコマンドを入力して、APのVLANを設定します。 Configap lan enable accessvlanvlan-id port-id Cisco AP

## Cisco Aironet 702W AP 上の有線ポートの RLAN サポート

### Cisco Aironet 702W AP 上の有線ポートのリモート LAN サポートについて

Cisco Aironet 702W アクセス ポイント (AP) のリモート LAN (RLAN) は、シスコ ワイヤレ ス LAN コントローラを使用した有線クライアントの認証に使用されます。Cisco 702W AP の LAN ポートには、RLAN で設定することで、さまざまな IEEE 802.1 X 認証モードを設定できます。

クライアントと認証サーバ間の IEEE 802.1 X 認証メッセージ交換は、AP でローカルに行われ ます。IEEE 802.1 X の設定はすべて Cisco WLC を介して行われます。両方のポートの制御と制 約事項は、AP でローカルに考慮されます。

#### Cisco WLC の役割

Cisco WLCはオーセンティケータとして機能し、有線クライアントからの Extensible Authentication Protocol (EAP) over LAN (EAPOL) メッセージは AP を経由して Cisco WLC に届きます。そして、Cisco WLC は設定されている認証、認可、およびアカウンティング(AAA) サーバと通信します。

#### AP の役割

AP は、Control and Provisioning of Wireless Access Points (CAPWAP) トンネルを使用した、有 線クライアントからCisco WLCへの認証パケットのトンネリングにおけるリレーとして機能し ます。ポートが認証されると、AP はポートの制御と監視を担当します。

APのLAN ポートは Cisco WLC で設定されて、対応する AP にプッシュされます。

最初に、AP を結合するクライアントが Cisco WLC に EAPOL パケットを渡すと、その AP が IEEE 802.1 X ポートを設定します。

### IEEE 802.1X 認証モードについて

このトピックでは、さまざまな IEEE 802.1 X 認証モードについて説明します。

#### シングルホスト モード

APでシングルホスト認証モードが設定されていて、ポートリンクステートがアップになっている場合、APはEAPoLフレームを送信してクライアントを検出します。クライアントがログオフした場合、または別のクライアントと置き換わった場合、APはそのポートリンクステートをダウンに変更し、ポートを無許可ステートにします。

シングルホスト設定モードは、コントローラの既存のRLANの設定を使用して設定されます。

#### マルチホスト モード

マルチホスト認証モードが設定されている場合、そのポートでネットワークアクセスを取得す るすべてのクライアントのうち1つのクライアントのみ認証できます。ポートが無許可ステー トになると、スイッチは接続しているすべてのクライアントへのアクセスを拒否します。

#### 違反モード

セキュリティ違反が発生すると、ポートは、次のような設定済みの違反アクションに基づいて 保護されます。

- [Shutdown]: ポートを無効にします。
- [Replace]:現在のセッションを削除し、新しいホストの認証を開始します。これはデフォルトの動作です。
- [Protect]:システムメッセージを生成せずに、予期しないMACアドレスを使用するパケットをドロップします。

シングルホスト認証モードでは、データ VLAN で複数のデバイスが検出された場合に違反が トリガーされます。マルチホスト認証モードでは、データ VLAN または音声 VLAN で複数の デバイスが検出された場合に違反がトリガーされます。

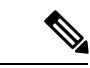

(注) セキュリティ違反はマルチホスト認証モードではトリガーできません。

## 事前認証オープンの設定(CLI)

- 事前認証オープンオプションを使用すると、当初はAPLANポートで無制限のトラフィックが許可され、その他のアクセス制限によってのみ制限されます。
- 事前認証オープン機能は、Cisco Aironet 1810 OEAP ではサポートされていません。

#### 手順

config remote-lan pre-auth {enable | disable}remote-lan-id vlan vland-id

#### 例:

config remote-lan pre-auth enable 8 vlan vlan2

VLAN で事前認証オープンを設定します。

## IEEE 802.1x 認証モードの設定(CLI)

次の3つの異なる認証モードを設定できます。

- ・シングルホスト
- ・マルチホスト
- ・違反モード

#### 手順

認証を設定するには、次のいずれかのタスクを実行します。

#### • config remote-lan host-mode singlehost remote-lan-id

#### 例:

(Cisco Controller) > config remote-lan host-mode singlehost 7

リモートLANシングルホストモードを設定します。シングルホストモードでは、データ VLANで複数のデバイスが検出された場合に違反がトリガーされます。

#### • config remote-lan host-mode multihost remote-lan-id

#### 例:

(Cisco Controller) > config remote-lan host-mode multihost 8

リモートLAN マルチホストモードを設定します。マルチホストモードでは、データまた は音声 VLAN で複数のデバイスが検出された場合に違反がトリガーされます。マルチホ ストモードではセキュリティ違反をトリガーできません。 config remote-lan violation-mode {protect | replace | shutdown}remote-lan-id
 例:
 (Cisco Controller) > config remote-lan violation-mode protect 7

リモート LAN の違反モードを設定します。

## Cisco WLC での IEEE 802.1x 認証の有効化(GUI)

#### 手順

ステップ1 [WLANs] を選択します。 [WLANs] ウィンドウが表示されます。

- **ステップ2**対応する WLAN の ID 番号をクリックします。 [WLANs > Edit] ウィンドウが表示されます。
- ステップ3 [Security] > [Layer 2] タブをクリックします。

**ステップ4** [Layer 2 Security] ドロップダウン リストから [802.1x] を選択します。 IEEE 802.1x パラメータが表示されます。

- a) ドロップダウンリストで [Host Mode] を選択します。
- b) ドロップダウンリストで [Violation Mode] を選択します。
- c) [Pre Authentication] チェックボックスをオンにし、[Pre Auth Vlan] フィールドに事前認証 VLAN ID を入力します。

ステップ5 [Apply] をクリックします。

## IEEE 802.1x 認証の有効化(CLI)

既存のリモートLANの設定を使用してIEEE 802.1x認証を有効にします。Cisco WLC でリモートLANを設定後、その設定をAP グループに適用し、そのAP グループ内の個々のAP にプッシュします。

#### 手順

ステップ1 config remote-lan security 802.1x {enable | disable} remote-lan-id

#### 例:

```
(Cisco Controller) > config remote-lan security 802.1X enable 7
リモート LAN のセキュリティ ポリシーを設定します。
```

### ステップ2 config remote-lan apgroup add ap-group

例:

(Cisco Controller) > config remote-lan apgroup add apgroup1

```
リモート LAN の WLAN AP グループを追加します。
```

## **Cisco WLC** 内の AP ポートへの RLAN のマッピング (GUI)

AP ポートに RLAN をマッピングするには、次の手順を実行します。このタスクは、AP 単位 または AP グループ単位で実行できます。

#### 手順

- **ステップ1** [WLANs] > [Advanced] > [AP Groups] を選択します。 [AP Groups] ウィンドウが表示されます。
- **ステップ2**対応する AP グループ名をクリックします。

[AP Group] > [Edit] ウィンドウが表示されます。

- **ステップ3** [WLANs] タブをクリックして、[Add New] をクリックします。 [Add New] エリアが表示されます。
- ステップ4 WLAN SSID のドロップダウン リストを使用して、追加する RLAN を選択します。
- ステップ5 [Interface/Interface Group] ドロップダウンリストから、所属先のグループを選択します。デフォルトの選択肢は [management] です。
- ステップ6 [Add] をクリックします。
- ステップ7 [Ports/Module] タブをクリックします。
- ステップ8 [LAN Ports] エリアでドロップダウンを使用して、LAN ポートに RLAN を追加します。
- ステップ9 [Apply] をクリックします。

### Cisco WLC 内の AP ポートへの RLAN のマッピング (CLI)

認証を行うために設定されているリモートLANに、AP内のLANポートをマッピングします。 AP グループレベルでは、LANポート設定を使用してポートレベルの設定を行います。

#### 手順

config remote-lan apgroup port port-sardinia port-id

例:

(Cisco Controller) > config remote-lan apgroup port port-sardinia 1 apgroup1 remote-lan

リモート LAN を AP グループ内の LAN ポートに割り当てます。

### AP ごとの Cisco WLC 内の AP ポートへの RLAN のマッピング(GUI)

AP ポートに RLAN をマッピングするには、次の手順を実行します。このタスクは、AP 単位 または AP グループ単位で実行できます。

#### 手順

- **ステップ1** [Wireless] > [Access Points] > [All APs] の順に選択します。 [All APs] ウィンドウが表示されます。
- ステップ2 対応する AP をクリックします。 [All Details] ウィンドウが表示されます。
- ステップ3 [Interfaces] タブをクリックします。
- ステップ4 [LAN Ports] エリアで、ポートの状態を [Enable] に設定し、[VLAN] チェックボックスをオンに して、[VLAN ID] フィールドに RLAN WLAN ID を入力します。
- **ステップ5** [Layer 2 Security] ドロップダウン リストから [802.1x] を選択します。 IEEE 802.1x のパラメータが表示されます。
- ステップ6 [Key Size] ドロップダウンリストから、IEEE 802.1x データ暗号化のキーサイズを選択します。
  - (注) 事前認証 VLAN が必要な場合は、[Pre Authentication] を有効にして、事前認証 VLAN ID を入力します。

**Cisco Aironet 702w** アクセス ポイントの **AP** ポート **LAN** クライアントに 対する **MAB** 認証のサポート

## **Cisco Aironet 702w** アクセス ポイントの **AP** ポート LAN クライアントに対する **MAB** 認証 のサポート

MAC 認証バイパス(MAB)機能を使用すると、エンドポイントの MAC アドレスを使用して ポートベースのアクセス コントロールができます。MAB 対応ポートは、接続するデバイスの MAC アドレスに基づいて有効または無効にできます。MAB は、クライアントが EAP パケッ トを認識しない場合、主に、非-802.1 x クライアントの場合に役立ちます。 この機能は、リモート LAN (RLAN)の Cisco Aironet 702w アクセス ポイントでサポートされています。

## AP ポート LAN クライアントでの MAB のサポートの設定(GUI)

#### 始める前に

この機能は、RLAN 機能をサポートする Cisco Aironet 702w アクセス ポイントでのみサポート されています。

#### 手順

- ステップ1 [WLANs]を選択して、[WLANs] ウィンドウを開きます。
- ステップ2 目的の WLAN の ID 番号をクリックして、[WLANs] > [Edit] ウィンドウを開きます。
- **ステップ3** [Security] > [Layer 2] タブを選択します。
- **ステップ4** [MAB Mode] チェックボックスをオンにします。

エンドポイントのMACアドレスを使用してポートベースのアクセスコントロールを有効にし ます。

## AP ポート LAN クライアントでの MAB のサポートの設定(CLI)

### 手順

config remote-lan mab {enable | disable}remote-lan-id

例:

config remote-lan mab enable 8

エンドポイントのMACアドレスを使用してポートベースのアクセスコントロールを有効にします。

AP ポート LAN クライアントでの MAB のサポートの設定(CLI)